**CODE ENFORCEMENT** JEFFERSON COUNTY, FLORIDA 1697 SOUTH JEFFERSON STREET MONTICELLO, FLORIDA 32344 Phone (850) 342-0213 - Cell: (850) 815-9029

Code Enforcement Inspector: Dustin McCoy

Email: <u>Dustin.McCoy@JCSO-FL.org</u>

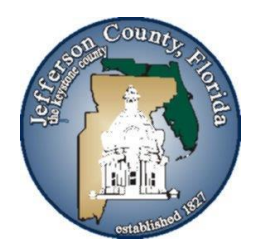

## FILE COMPLAINT ONLINE

https://www.civicgov4.com/fl jeffersoncounty/portal/index.php

- Using the link above, go to the **Citizen Portal** for Jefferson County Florida
- If you have not previously created an account within the portal, Click on the **REGISTER** button. If you have already created an account within the portal, Click on the **LOG IN** button.

| Citizen Portal | Login                                                                         | Register                                               |  |  |  |  |  |  |  |  |
|----------------|-------------------------------------------------------------------------------|--------------------------------------------------------|--|--|--|--|--|--|--|--|
|                |                                                                               |                                                        |  |  |  |  |  |  |  |  |
|                |                                                                               |                                                        |  |  |  |  |  |  |  |  |
|                |                                                                               |                                                        |  |  |  |  |  |  |  |  |
|                |                                                                               |                                                        |  |  |  |  |  |  |  |  |
|                |                                                                               | Welcome to our Permitting, Planning & Zoning Portal!   |  |  |  |  |  |  |  |  |
|                | This portal provides the public 24/7 access to the following online services: |                                                        |  |  |  |  |  |  |  |  |
|                | Permits                                                                       | Planning and Zoning Licenses Complaints and Violations |  |  |  |  |  |  |  |  |
| <b>↓</b>       |                                                                               |                                                        |  |  |  |  |  |  |  |  |
|                |                                                                               |                                                        |  |  |  |  |  |  |  |  |

- Follow the instructions on the **User Registration** page.
- Create Account and Password

For new Registrations, please be aware of the below Password requirements:

- Password should be greater than 6 characters
- Password should not contain your name
- Password should not have more than 3 identical characters in a row
- Password should have at least 1 uppercase character (A-Z)
- Password should have at least 1 lowercase character (a-z)
   Password should have at least 1 digit (0-9)
- Password should have at least 1 special character (punctuation)
- Enter Contact Information
- After completing all required information, Click on the **REGISTER** button.
- After clicking on the Register button, you will be redirected to a "Thank You!" page. To submit a **Code Enforcement Complaint**, Click on the **SUBMIT A REQUEST** button located on the left hand side of the page.

| Citizen Portal       | ■                                                                                                    |
|----------------------|----------------------------------------------------------------------------------------------------|
| Hello, Test          |                                                                                                    |
| MAIN NAVIGATION      | Thank You !                                                                                                    |
| 🕸 My Dashboard       | Thank you for registering for the CIVICgov program! You should now be able to log in and start applying for permits, licenses, and more.                                                 |
| Apply for Permit     | n you encounter any issues whiti your login, prease out i restate to reach out to us at <b>datkinsonggierersoncountyn.gov</b> .<br>We're here to help and look forward to assisting you! |
| Apply for Project    |                                                                                                    |
| Apply for License    |                                                                                                    |
| C Renew a License    |                                                                                                    |
| # Update a License   |                                                                                                    |
| r≪i Submit a Request |                                                                                                    |
| S Make a Payment     |                                                                                                    |
| Inspections          |                                                                                                    |
| er Eogoat            |                                                                                                    |

• Step 1: Select Land Building, Suite Location.

On the **Create Complaint** page, you must search and pick the property location for the complaint location. You may search by: Building Name, Land Address, Suite Name, Parcel Number or Owner Name. Enter your search criteria into one of the fields and Click on the **GENERATE SEARCH RESULTS.** 

| Create Complaint                                                                                                    |                         |                               |                           |                   |            |                             |  |
|----------------------------------------------------------------------------------------------------|-------------------------|-------------------------------|---------------------------|-------------------|------------|-----------------------------|--|
| Please follow the steps below to complete your request submission.                                                                                                    |                         |                               |                           |                   |            |                             |  |
| ► Step 1: Select Land, Building, or Suite Location                                                                                                    |                         |                               |                           |                   |            |                             |  |
| In order to submit a request, you will need to pick the property location. You may search for the property location by entering the owner's name, the land or physical address, or, if known, the Property's tax parcel number. Once the information is entered, click the 'Generate Search Results' button to continue. |                         |                               |                           |                   |            |                             |  |
|                                                                                                    | Building Name           | Land Address 1 courthouse clr |                           |                   |            |                             |  |
|                                                                                                    | Suite Name              | Parcel Number                 |                           |                   |            |                             |  |
|                                                                                                    | Owner Name              |                               |                           |                   |            |                             |  |
|                                                                                                    | Generate Search Results |                               |                           |                   |            |                             |  |
|                                                                                                    |                         |                               |                           |                   |            | Displaying 1-1 of 1 result. |  |
| Parcel Number<br>00-00-0360-0000-00A0                                                                                                    | Owner Name              | Land Add                      | ress Building Location Id | Building Location | Suite Name | Suite Location              |  |
| <b>↑</b>                                                                                                    |                         |                               |                           |                   |            | Þ                           |  |

- Once your search is successful, Select the **Parcel Number** (in **BLUE**).
- After selecting the correct **Parcel Number** correlating to the complaint location you will be prompted to:
- Step 2: Request Details

Enter a description of your request/concern.

- Write a **Description of Concern**
- In the **REQUEST TYPE** field, select **CODE ENFORCEMENT** from the drop-down menu.
- In the **REQUEST SUBTYPE** filed, select **GENERAL COMPLAINTS** from the drop-down menu.
- Click on the **SUBMIT** button.

| Create Complaint                                                                                                    |                             |              |                   |                   |  |  |  |
|----------------------------------------------------------------------------------------------------|-----------------------------|--------------|-------------------|-------------------|--|--|--|
| Please follow the steps below to complete your request submission.                                                                                                    |                             |              |                   |                   |  |  |  |
| ► Step 1: Select Land, Building, or Suite L                                                                                                    | ocation                     |              |                   |                   |  |  |  |
| ► Step 2: Request Details                                                                                                    |                             |              |                   |                   |  |  |  |
| Please enter a description of your request/concern. Then Select a Request Type and Request Subtype. Please note your name and other information, will not display to anyone but code enforcement officials. |                             |              |                   |                   |  |  |  |
|                                                                                                    | Request Number              | 25-0017      | Location          | 1 COURTHOUSE CIR  |  |  |  |
|                                                                                                    | Description of<br>Concern * |              |                   |                   |  |  |  |
|                                                                                                    |                             |              |                   |                   |  |  |  |
|                                                                                                    |                             | 1            |                   | Ļ                 |  |  |  |
|                                                                                                    | Request Type * 🔫            | Select Type  | Request Subtype * | Select Type 🗸     |  |  |  |
|                                                                                                    | Requestor *                 | Test         | Email             | test123@gmail.com |  |  |  |
|                                                                                                    | Phone                       | 123-456-7890 | Address           | 123 Test Street   |  |  |  |
|                                                                                                    |                             |              | Submit            |                   |  |  |  |

• After clicking the **SUBMIT** button you will be brought to the confirmation screen showing the **DETAILS** of your submitted complaint along with a **COMPLAINT NUMBER.** 

| Complaint #25-0017 |                                         |                             |
|--------------------|-----------------------------------------|-----------------------------|
| Details            |                                         |                             |
|                    | Complaint #: 25-0017                    | Location:                   |
|                    | Type: Code Enforcement                  | Subtype: General Complaints |
|                    | File Date: 2025-04-10                   | Resolved By Date:           |
|                    | Status: 00 - Portal Submitted           |                             |
|                    | Description / Notes: Testing Civic Plus |                             |

- Your Code Enforcement complain has now been successfully entered for review. You can now Click on **MY DASHBOARD** on the left-hand side of the screen to go to your Dashboard.
- From you Dashboard, you can Select **MY COMPLAIN'TS** and confirm that your complaint has been correctly entered into the Civic Portal for review.

| Citizen Portal                    | =                  |                       |     |                  |                  |                    |                                | 💿 Te           |
|-----------------------------------|--------------------|-----------------------|-----|------------------|------------------|--------------------|--------------------------------|----------------|
| Hello, Test                       | My Dashboard       |                       |     |                  |                  |                    |                                |                |
|                                   | ► My Permits       |                       |     |                  |                  |                    |                                |                |
| My Dashboard     Apply for Permit | ► My Complaints    |                       |     |                  |                  |                    |                                |                |
| Apply for Project                 | Request Number Par | rcel Number Ur        | sit | Location         | Record Type      | Record Subtype     | Displaying 1-<br>Record Status | 1 of 1 result. |
| Apply for License                 |                    |                       |     |                  | · ·              | · ·                | · ·                            |                |
| C Renew a License                 | 25-0017 00-        | -00-00-0360-0000-00A0 |     | 1 COURTHOUSE CIR | Code Enforcement | General Complaints | 00 - Portal Submitted          | Details        |
| # Update a License                |                    |                       |     |                  |                  |                    |                                | T              |

- You may click on the **DETAILS** button in the My Complaints drop-down to review the details of your complaint if needed.
- A Jefferson County Florida Code Enforcement Officer will contact by phone and/or email to set up a date and time for an interview to confirm your identity and verify the details of your concern or complaint.
- Should you have any issues using the Citizen Portal please contact:

Quinn Atkinson Jefferson County Planning Assistant 445 W. Palmer Mill Road Monticello, Florida 32344 850-342-0223 qatkinson@jeffersoncountyfl.gov